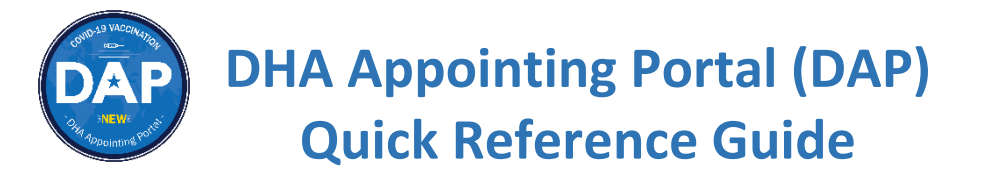

Use this guide to help you book your COVID-19 vaccine appointment using the DAP Portal.

## Step 1: Read the terms in the U.S. government Information Systems (IS) agreement.

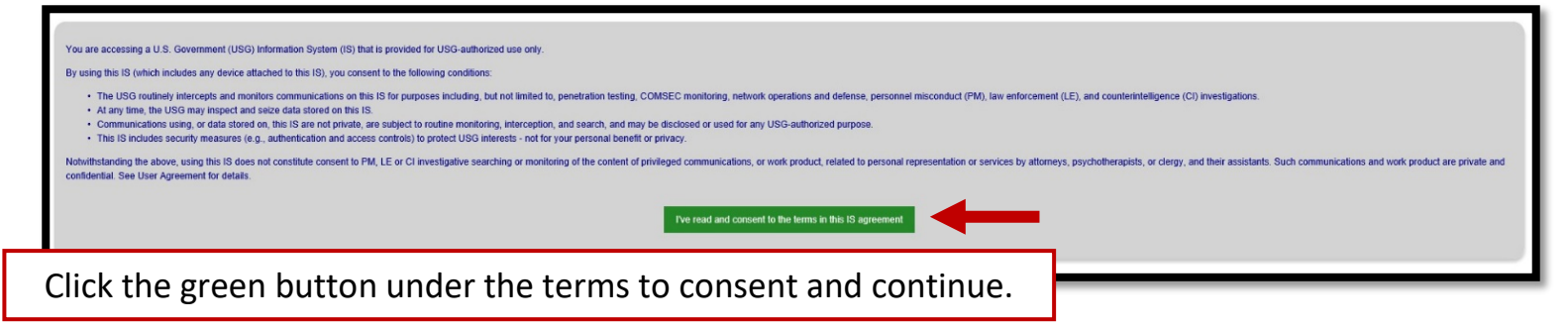

Step 2: Choose Your State, Installation, and Vaccine Location

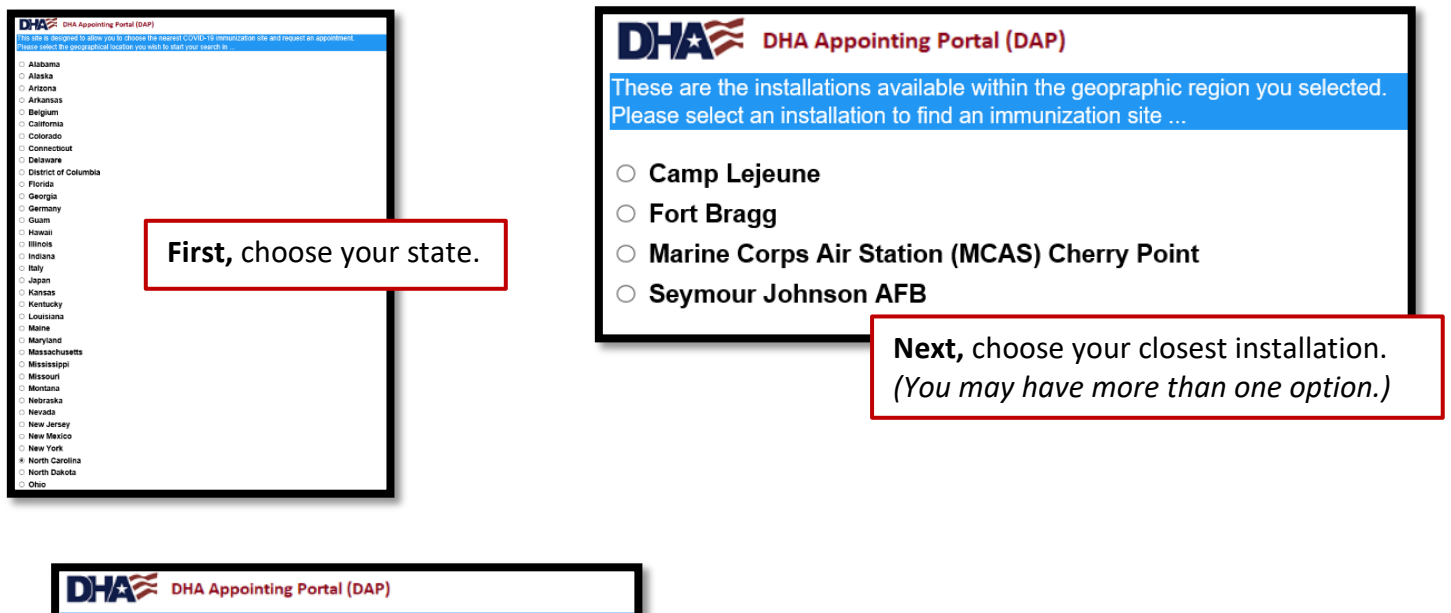

These are the installations available within the geopraphic region you sel Please select an installation to find an immunization site ...

- O Camp Lejeune
- Fort Bragg
- $\,\odot\,$  Marine Corps Air Station (MCAS) Cherry Point
- Seymour Johnson AFB

**Finally,** choose your vaccine appointment location offered by your chosen installation. (You may have one or more options.)

### Step 3: Vaccine Location Landing Page

View general information about your booking location, how to cancel your appointment, and other helpful information.

| _                                                                                                    |                                                                                                    |                                                                               |                                          |                                                                                  |                                                                                            |  |
|----------------------------------------------------------------------------------------------------|----------------------------------------------------------------------------------------------------|-------------------------------------------------------------------------------|------------------------------------------|----------------------------------------------------------------------------------|--------------------------------------------------------------------------------------------|--|
|                                                                                                    | Control And Methoda Solife                                                                                                    |                                                                               |                                          |                                                                                  |                                                                                            |  |
| ч                                                                                                    |                                                                                                    |                                                                               |                                          |                                                                                  |                                                                                            |  |
|                                                                                                    | lana (Meterra                                                                                                    |                                                                               |                                          |                                                                                  |                                                                                            |  |
|                                                                                                    | Makeman in the Thris layer bread (SAP)                                                                                                    |                                                                               |                                          |                                                                                  |                                                                                            |  |
|                                                                                                    | Sha quitade sis to and to SIME III to the shall be all of your quantum or means your means for means for means for the shall be                                                                                                    |                                                                               |                                          |                                                                                  |                                                                                            |  |
|                                                                                                    |                                                                                                    |                                                                               |                                          |                                                                                  |                                                                                            |  |
|                                                                                                    |                                                                                                    |                                                                               |                                          |                                                                                  |                                                                                            |  |
|                                                                                                    | provide on any provide by least planes, since a Wei AMP role in reveal information <u>providence, challence A solution</u>                                                                                                    |                                                                               |                                          |                                                                                  |                                                                                            |  |
|                                                                                                    |                                                                                                    |                                                                               |                                          |                                                                                  |                                                                                            |  |
|                                                                                                    |                                                                                                    |                                                                               |                                          |                                                                                  |                                                                                            |  |
|                                                                                                    | Ft B                                                                                                    | ragg Fairgrounds (D                                                           | )rive-Thru)                              |                                                                                  |                                                                                            |  |
|                                                                                                    |                                                                                                    | Hewall St. and Bragg Bird.                                                    |                                          |                                                                                  |                                                                                            |  |
|                                                                                                    |                                                                                                    | P: Bragg, NC 25910<br>Elect D: Deves Delevande on Grand                       | in contract                              |                                                                                  |                                                                                            |  |
|                                                                                                    |                                                                                                    | Driving directions to Ft Empty Falign                                         | numfs.                                   |                                                                                  |                                                                                            |  |
|                                                                                                    | Use our G                                                                                                    | uick Reference Guide to help you bo                                           | ok your appointment.                     |                                                                                  |                                                                                            |  |
|                                                                                                    |                                                                                                    | We carrently offer the Plaar vecci                                            | na anty.                                 |                                                                                  |                                                                                            |  |
|                                                                                                    | ACTIVE DUTY SERVICE MEMBERS, Ye                                                                                                    | co should receive your vaccines at 0                                          | ports USA as directed by your Chain of C | lommand.                                                                         |                                                                                            |  |
|                                                                                                    | Availat                                                                                                    | Available Vaccines and Hours of Operation                                     |                                          |                                                                                  |                                                                                            |  |
|                                                                                                    | Palast Song Palast Cone Becca Cone                                                                                                    |                                                                               |                                          |                                                                                  |                                                                                            |  |
|                                                                                                    | Palest Scop                                                                                                    | and the Dome                                                                  | Second Does                              |                                                                                  | Down                                                                                       |  |
|                                                                                                    | Rathert Socia;                                                                                                    | tritid Dom                                                                    | lecant loss                              |                                                                                  | Iours<br>Tuesdays - Saturdays                                                              |  |
|                                                                                                    | Palent Sinay<br>All Ibereficiance 16+ years 644<br>2 systematically                                                                                                    | and the second                                                                | Second Door                              | Initial (Bose 1): 8:00 am - 1:00 p.m.                                            | Issan<br>Tuesdays - Falurdays                                                              |  |
|                                                                                                    | Palant Data<br>Na Altandidation Hit years Alt <sup>2</sup><br>Na Altandidation Hit years Alt <sup>2</sup><br>Saman Landi Yuni Sa Altan Kanana Yu yearsa yearsa                                                                                                    | antid Down                                                                    | Second Does                              | Initial (Dose 1): R00 am - 100 pm.<br>Failter-op (Dose 2): 100 pm - 4-35 pm.     | 5924<br>Tuesdays - Raturdays                                                               |  |
|                                                                                                    | Manadorus 14 paris of<br>A Tabandorus 14 paris of<br>Tabandorus 19 paris o una angesta fa jarrar gange.                                                                                                    | etta Core                                                                     | Second Does                              | Initial (Bose 1): 800 am - 100 p.m.<br>Failtee-op (Dose 2): 100 p.m 448 p.m.     | nore<br>Tiesdays - Baterdays<br>agasistmenta se mallois (deire-ug) araitable               |  |
|                                                                                                    | Relations<br>In Advanced to the parts of the<br>International system is a low the construction by participation<br>(Eff parts of I                                                                                                    | Acknowledgemen                                                                | Jaccas Doas                              | Initial (Bose K): 8:00 a.m 1:00 p.m.<br>Pallow-up (Base 9): 100 p.m 6:40 p.m.    | avan<br>Tuesdays - Enterdays<br>aggenisterente en walk-in (deire-up) exabele               |  |
|                                                                                                    | Adversions<br>Adversions<br>Services and Adversions<br>Services and Adversion adverse of a particular<br>Carl Agence adverse of a particular<br>Carl Agence adverse of a particular adverse of a particular<br>Carl Adverse of Adverse of Adverse of Adverse of Adverse of Adverse of Adverse of Adverse of Adverse of Adverse<br>Adverse of Adverse of Adverse | Acknowledgemen                                                                | January Does                             | linitial (Bose 1): 8:00 am - 1:00 p.m.<br>Palane-up (Base 2): 1:00 p.m 4:45 p.m. | exer<br>Tuecdays - Enterdays<br>appointmente er wah-in (detre-ug) available                |  |
|                                                                                                    | Relations<br>In Districtions of the provide<br>In an annexes<br>In the same of the provide in the provide in the provide in the provide international<br>of the provide international of the provide international of the provide inter          | Acknowledgemen<br>ad the ablements below price to booling                     | Becard Does                              | failai (Bose 1): 800 nm - 100 pm<br>Pailaorop (Sase 2): 100 pm - 440 pm          | inas<br>Taucdays - Saturdays<br>aggainteants er walt-is (deire-us) erallakte               |  |
| 1. 9                                                                                                    | Alexandram 11- para vali<br>Alexandram 11- para vali<br>Sento con un para autore assesser la genera ganon<br>14- para vali<br>Sento Coloni de Coloni de Coloni de Coloni de Coloni de Coloni de Coloni de Coloni de Coloni de Coloni de Coloni<br>Sento Coloni de Coloni de Col       | Add twe                                                                       | incard Does                              | ladiai (Bose 19; 8:00 a.m 100 p.m.<br>Fallow up (Dase 29; 100 p.m. + 4-40 p.m.   | teat<br>Teacitys: Edinetigs<br>againteents or web-in (drive-up) available                  |  |
| 1.                                                                                                    | Relationse      Relationse      Relations                           | Adda box                                                                      | Access Coss                              | failtaí (fíose 17: 8:00 a.m 1:00 p.m.<br>Failten-p (fíose 19: 1:00 p.m 4:40 p.m. | ans:<br>Tracelage: Islan fage<br>agasistancia ar walt-in (drive us) analala                |  |
| 1.<br>2.<br>3.                                                                                                    | Namicana<br>Manandarapara Hin yana Mah<br>Samarana Jupata Autor Banawara (Japata)<br>Ger yana Autor<br>Lang Alagantana (Japata)<br>Ang dalar ada fa saga (H yana taula ka anatapana Hy a yana ra ganalam.<br>He ma alawati (Japata)                                                                                                    | Acknowledgemen                                                                | Becand Jose                              | latisi (Bore 1); 8:00 am - 100 pm<br>Pathwey (Dise 2); 100 pm - +44 pm           | and<br>Treeday: Idustop<br>apprintments or walkin (drivery) and dis                        |  |
| 1 2 3. 0                                                                                                    | Painting Painting Pai                      | Acknowledgemen                                                                | Ancard Sees                              | fallar (Bose 10; 8:00 am - 100 pm<br>Patterrup (Date 20; 100 pm, - 4-40 pm       | ents<br>Taxologo - Makringo<br>egyenisteneto er velhin Jahrs vaj verdalle                  |  |
| 1.<br>2.3.<br>0.<br>1.                                                                                                    | Relations     Relations                             | Vitatione<br>/<br>/<br>Acknowledgemen<br>Acknowledgemen<br>below pice to book | Beard Inst<br>g gas gas georgenities     | latis (Bore 1); 8:00 pm - 100 pm<br>Pathway (Date 2); 100 pm - ++40 pm           | ana<br>Tamologo - Makriago<br>aggentinante a naplina (dimenag) aralaka                     |  |
| 12300                                                                                                    | Nancing Advancement He spars all Advancement He spars all Advancement He sparses all Advancement He sparses all Advanceme                      | Acknowledgemen                                                                | Herat bes                                | lettel (Den 17,800 am - 100 μm .<br>Pataneep(Den 27,100 μm - 440 μm              | tana<br>Tanadaya : Adoninga<br>anggonitawaka wakin injishin ngi punidaka                   |  |
| 1 2 3 00 10                                                                                                    | Advancement     Advancement     Advanceme                           | Vidiou<br>Acknowledgemen<br>ad the internet's later pice to tester            | Beand Inves                              | ία δαί άξουν 43 800 κm − 100 pm<br>#πατοκρίζεται 29 100 pm − 4 κά μm             | nendeys: Advertage<br>Teracidys: Advertage<br>egyptitionalis or web:= (directed) evolution |  |
| 1.<br>2.<br>3.<br>10<br>10<br>10<br>10<br>10<br>10<br>10<br>10<br>10<br>10<br>10<br>10<br>10                                                                 | Naminang Naminang III Prant All A Handhagkang III Prant All III A Handhagkang III Prant All III A Handhagkang III Prant All III A Handhagkang III Prant All III A Handhagkang III Prant All III A Handhagkang III Prant All III A HANDHAgkang III Prant All III A HANDHAgkang III Prant All III A HANDHAgkang III Prant All III A HANDHAgkang III Prant All III A HANDHAgkang III Prant All III A HANDHAgkang III Prant All III A HANDHAgkang III Prant All III A HANDHAgkang III Prant All III A HANDHAgkang III Prant All IIII A HANDHAgkang III Prant All III A HANDHAgkang III Prant All III A HANDHAgkang III Prant All III A HANDHAgkang III Prant All III A HANDHAgkang III Prant All III A HANDHAgkang III Prant All III A HANDHAgkang III Prant All IIII A HANDHAgkang IIII Prant All IIII A HANDHAgkang IIII Prant All IIII A HANDHAgkang IIII Prant All IIII A HANDHAgkang IIII Prant All IIII A HANDHAgkang IIII Prant All IIII A HANDHAgkang IIII Prant All IIII A HANDHAgkang IIIII Prant All IIII A HANDHAgkang IIIII Prant All IIII A HANDHAgkang IIIII Prant All IIIII A HANDHAgkang IIIII Prant All IIIII A HANDHAgkang IIIIII Prant All IIIII A HANDHAgkang IIIIII Prant All IIIII A HANDHAgkang IIIIII PRANT ALI IIIII A HANDHAgkang IIIIIII PRANT ALI IIIII A HANDHAgkang IIIIII PRANT ALI IIIIII A HANDHAGH IIIII A HANDHAGH IIIIIIIIIIIIIIIIIIIIIIIIIIIIIIIIIII                                                                                                    | Acknowledgemen<br>ed he determin lake pier is toole                           | Becard Inst                              | lettel (βακε 4) 400 am − 100 pm<br>Faltenerg (βακε 3) 100 pm + 440 pm            | nana<br>Taratalya: Salaratya<br>appendinanta uruk-nciaran (di aratala)                     |  |
| 1.<br>2.<br>3.<br>1.<br>0.0<br>1.<br>0.0<br>1.<br>0.0<br>1.<br>0.0<br>1.<br>0.0<br>1.<br>0.0<br>1.<br>0.0<br>1.<br>0.0<br>1.<br>0.0<br>1.<br>0.0<br>1.0<br>1 | Reviews      Abandwares 14: parts all      Abandwares 14: parts all      Abandwares 14: par                           | Acknowledgemen<br>Acknowledgemen<br>at the densets laster pro to toolo        | Beautimes                                | ίνατα ήθουν τη λού και - 100 μπ.<br>Φατανοφή (Σακά Τη 100 μπ 4 κά μπ.            | nan daya : Makalaga<br>Tanadaya : Makalaga<br>agganikanaka a unita : Alam ngi ara kala     |  |
| 1.<br>2.<br>3.<br>com<br>no<br>2.<br>2.<br>2.<br>2.<br>2.<br>2.<br>2.<br>2.<br>2.<br>2.<br>2.<br>2.<br>2.                                                    | Keening     Keening     K                           | Actionwinedgemen                                                              | a lan dénement                           | Indial (Boox 17) 400 am - 1400 pm<br>Antonomy (Dana 27) 100 pm - 440 pm          | tana<br>Tanadaya: Jakaraya<br>aggeostanaka or web-a (dawaga) awalaka                       |  |
| 1.<br>2.<br>3.<br>000<br>100<br>100<br>100<br>100<br>100<br>100<br>100<br>100<br>10                                                                          | Paraceas     Paraceas     Paraceaseas     Paraceaseaseaseaseaseaseaseaseaseaseaseasease                                                                                                    | Actinovindgemen                                                               | Sinvitanan<br>G<br>A<br>Manujan          | lentisi (Rous 17) 8-03 μm − 1-03 μm<br>Γκάλασαφ (Rous 27) 102 μm − 4-03 μm       | nana<br>Tarataga: Sakaraga<br>aggantawah na na ka na (ka na gi ara)alay                    |  |

# Step 4: Choose Your Appointment Type

| Home                                                                                                    |                                                                                                    |                                                                |  |  |
|----------------------------------------------------------------------------------------------------|----------------------------------------------------------------------------------------------------|----------------------------------------------------------------|--|--|
| Vaccines manufactured by Pfizer and Moderna require two doses to be fully effective. Johnson & Johnson vaccines only require one dose.                                                                                                    |                                                                                                    |                                                                |  |  |
| If you have <u>never</u> received a COVID-19 vacc                                                                                                    | ine before (regardless of ma                                                                                                    | nufacturer), please select Inital Dose.                        |  |  |
| If you have already received a first/initial dose                                                                                                    | e of either Pfizer or Moderna                                                                                                    | , please select Second Dose.                                   |  |  |
| Please select from one of the following options  COVID-19 Vaccine - Inital (Select this option if you have never had a COVID-19 vaccine before) COVID-19 Vaccine - Second Dose (Select this option if you have received your initial COVID-19 vaccine and it requires a second dose) |                                                                                                    | To book your 1st dose, choose Initial Dose.                    |  |  |
|                                                                                                    |                                                                                                    | To book your 2 <sup>nd</sup> dose, choose <b>Second Dose</b> . |  |  |
| COVID-19 Additional Dose (Select this option if you need a COVID-19 booster vaccine.)                                                                                                    | To book your boost                                                                                                    | er dose, choose <b>Additional Dose</b> .                       |  |  |
| <ul> <li>Annual Flu Vaccine<br/>(Select this option to schedule your annual flu vaccine.)</li> </ul>                                                                                                    | To book your annual flu vaccine, choose <b>Annual Flu Vaccine</b> .<br>(Flu vaccine appointments may not be available at all vaccine locations |                                                                |  |  |

Second Dose Appointments: Provide initial dose information. Fields with an asterisk\* are required.

| You are requesting a second dose of the COVID-19 vaccine. Please tell us who manufactured the first dose you received and when you recieved it. |  |  |  |
|----------------------------------------------------------------------------------------------------|--|--|--|
| * indicates a required field                                                                                                    |  |  |  |
| * Who manufactured the first dose?                                                                                                    |  |  |  |
| Pfizer     Moderna                                                                                                    |  |  |  |
| * Date of first vaccine (mm/dd/yyyy)                                                                                                    |  |  |  |
|                                                                                                    |  |  |  |
|                                                                                                    |  |  |  |
| Click <b>Next</b> to continue and choose your appointment typ                                                                                   |  |  |  |
|                                                                                                    |  |  |  |

Additional (Booster) Dose Appointments: Provide second dose information. Fields with an asterisk\* are required.

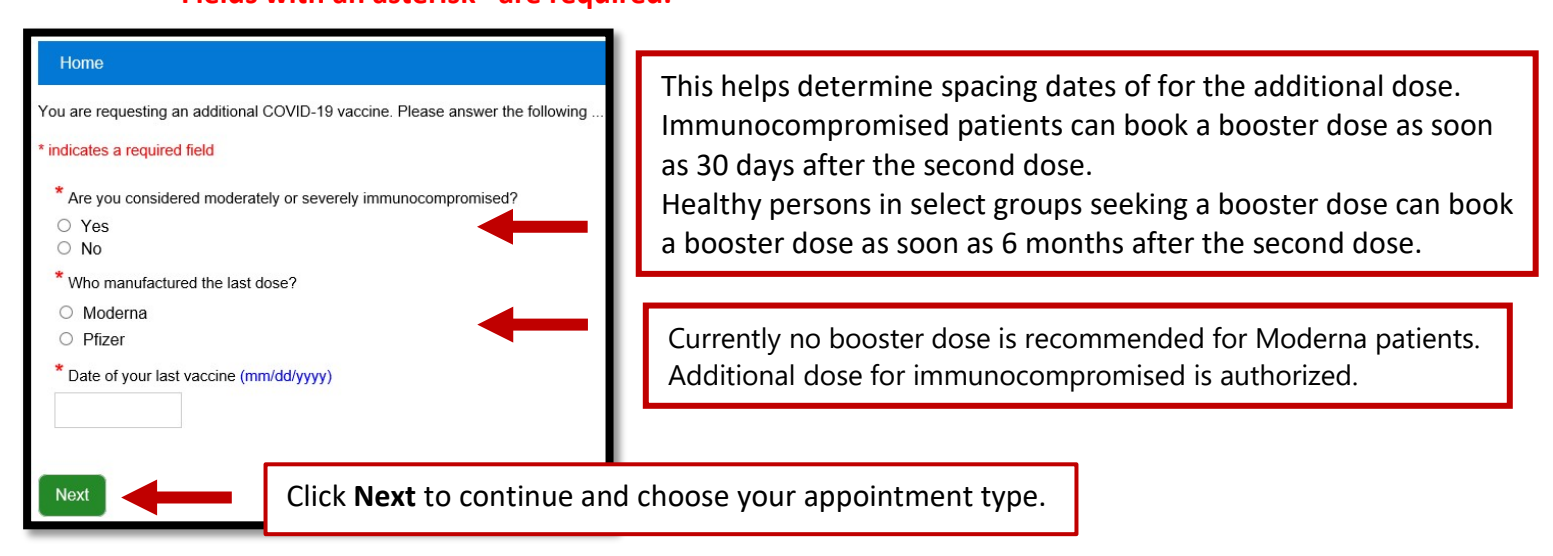

| Home                   | If you try to book your second or additional dose too early, you will see a similar message. You will still be able to book an appointment. |
|------------------------|----------------------------------------------------------------------------------------------------|
| The CDC recommends tha | it you schedule your second vaccine dose on or after 3/4/2021                                                                               |
| Next                   | Click <b>Next</b> to continue to the calendar.                                                                                              |

#### **Step 5: Find Available Appointments**

Active appointment date boxes are indicated in teal.

**NOTE:** A date box will remain teal even if there are no available appointments left for that day.

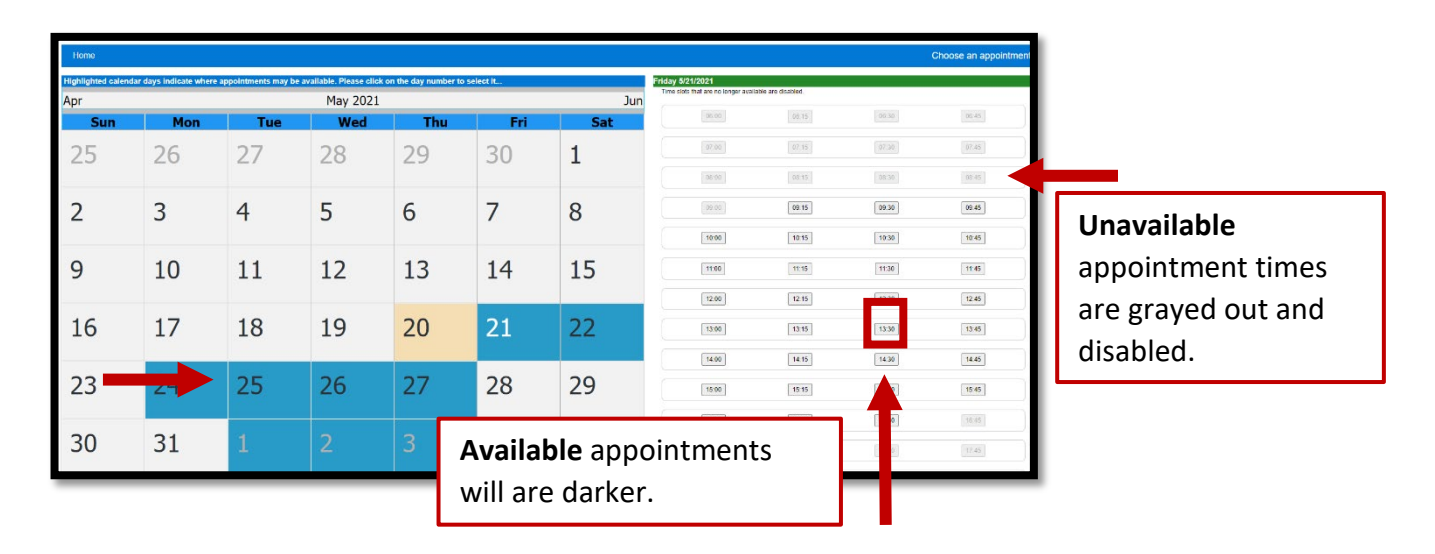

### **Step 6:** Enter Your Information Fields with an asterisk\* are required.

| Visi an execution a COUL-10 percentration annotationed for visus field does on 40710001 (a) 12/00. Decase (ii) out this form and nexes the Scherol Benusst history halos in controlles visus moust                                                                                                    |                                                 |   |  |  |  |  |
|----------------------------------------------------------------------------------------------------|-------------------------------------------------|---|--|--|--|--|
| Twite expensing a Control on maximum appendix in the your inside of a calcular (g) (z.co. Pears in our inside pears in a calcular regions down down or complete you regions.                                                                                                    |                                                 |   |  |  |  |  |
| * Many many and the public function and the function and the function and |                                                 |   |  |  |  |  |
| ○ Yes<br>○ No                                                                                                    |                                                 |   |  |  |  |  |
| * First Name                                                                                                    |                                                 |   |  |  |  |  |
|                                                                                                    |                                                 |   |  |  |  |  |
| * Last Name                                                                                                    |                                                 |   |  |  |  |  |
| * Gender                                                                                                    |                                                 |   |  |  |  |  |
|                                                                                                    |                                                 | • |  |  |  |  |
| * DoD ID Number (this is the 10 digit number on your ID card)                                                                                                    |                                                 |   |  |  |  |  |
|                                                                                                    |                                                 |   |  |  |  |  |
| Date of Birth (mm/dd/yyyy)                                                                                                    |                                                 |   |  |  |  |  |
| Rank / Grade                                                                                                    |                                                 |   |  |  |  |  |
|                                                                                                    |                                                 |   |  |  |  |  |
| Duty Position / Unit                                                                                                    |                                                 |   |  |  |  |  |
| Affiliation                                                                                                    |                                                 |   |  |  |  |  |
| *Phone #                                                                                                    |                                                 | • |  |  |  |  |
|                                                                                                    | russ =                                          |   |  |  |  |  |
| *Email Address (please use a real email address)                                                                                                    | Email-Address (plasse ure a real email address) |   |  |  |  |  |
|                                                                                                    |                                                 |   |  |  |  |  |
| What is your preferred method of contact?<br>Phone Call                                                                                                    |                                                 |   |  |  |  |  |
| <ul> <li>Email</li> <li>Primary Care Manager (If known)</li> </ul>                                                                                                    |                                                 |   |  |  |  |  |
|                                                                                                    |                                                 |   |  |  |  |  |
|                                                                                                    |                                                 |   |  |  |  |  |
| Next                                                                                                    | Click <b>Next</b> when you are finished.        |   |  |  |  |  |
|                                                                                                    | , , , , , , , , , , , , , , , , , , ,           |   |  |  |  |  |

### **Step 7: Appointment Confirmation**

After you submit your request, you will see an appointment confirmation message with your appointment date and time and a link to add your appointment to Outlook (if available).

| WOMACK ARMY WEDICAL CENTER                                                                                                    |                                                                                           |  |  |  |
|----------------------------------------------------------------------------------------------------|-------------------------------------------------------------------------------------------|--|--|--|
| Home                                                                                                    | Thank You                                                                                 |  |  |  |
| Thank you. Your appointment has been made for 3/5/2021 @ 09:15.                                                                                                    | Thank you. Your appointment has been made for 3/5/2021 @ 09:15.                           |  |  |  |
| If you would like to download this appointment to your calendar, please click HERE                                                                                                    |                                                                                           |  |  |  |
| This space is reserved for CHA entraprise necessaries shared earess all sites                                                                                                    |                                                                                           |  |  |  |
| Thank you for scheduling you                                                                                                    | Thank you for scheduling your COVID-19 vaccine at Ft. Bragg Fairgrounds (Drive-Thru)      |  |  |  |
| Howell St. and Bragg Blvd.<br>Ft. Bragg, NC 28310<br><u>Find Ft. Bragg Faltgrounds on Google maps</u><br><u>Open driving directions to Ft. Bragg Fairgrounds</u> .                                                                                    |                                                                                           |  |  |  |
| Bring to your appointment:<br>• A U.S. government-issued ID<br>• Your COVID-19 vaccine card (Second doses only)<br>• <u>Pre-Screener form</u><br>• <u>Screening and Documentation form</u><br>Califol.96./URUS for appointment questions or concerns. | Please take note of your appointment time and any other information that may be provided. |  |  |  |
| To cancel your appointment, please return to the Sports USA landing page through the vaccine scheduler and use the link provided in the yellow banner at the bottom of the page.                                                                      |                                                                                           |  |  |  |

# **CANCEL YOUR APPOINTMENT**

If you need to cancel your appointment, access the COVAXX vaccine scheduler and choose the same options you used before to find your vaccine location's Landing Page.

#### Step 1: Access Your Vaccine Location's Landing Page

| Resco. And Relico, Golja<br>Even<br>Martine and Andre Martin<br>Martine and Andre Martin                                                                                                    |                                       |                |             | (ken)                                                                                                    |  |
|----------------------------------------------------------------------------------------------------|---------------------------------------|----------------|-------------|----------------------------------------------------------------------------------------------------|--|
|                                                                                                    |                                       |                |             |                                                                                                    |  |
| FL Bragg Fairgrounds (Drive-Thru)<br>Net to respect to<br>find State Origination Containing<br>Drive of Add State Originations (State Originations)<br>Drive of Add State Originations (State Originations)<br>Drive of Add State Originations (State Originations)<br>Reserved, Add State Originations (State Originations)                                                                                                    |                                       |                |             |                                                                                                    |  |
| Admi Sena                                                                                                    |                                       | Tribd Symm     | Jecond Jone | Ree 1                                                                                                    |  |
| Al Noveficial Star parts old?<br>I y expension of the star star star star star star star star                                                                                                    |                                       | 1              | 1           | Tanodays - Lauk Argus<br>Tandaug (Dave 47) 2010 e.m 100 g.m.<br>Fantaurup (Dave 59) 100 p.m 140 p.m.<br>experimente ar wath in (drive un) analalia |  |
|                                                                                                    |                                       | Acknowledgemen |             |                                                                                                    |  |
| Page and the specific of dynamic (blue) applies and the specific operation of the specific operation of the specific opera |                                       |                |             |                                                                                                    |  |
| Use the link provided in the yellow banner on                                                                                                    |                                       |                |             |                                                                                                    |  |
|                                                                                                    | your vaccine location's Landing Page. |                |             |                                                                                                    |  |

#### Step 2: Submit Your Information Fields with an asterisk\* are required.

| To cancel a previously scheduled appointment, please of<br>Indicates a required field | enter your information below. Any appointment(s) that match your information will be canceled.                              |  |  |  |
|---------------------------------------------------------------------------------------|----------------------------------------------------------------------------------------------------|--|--|--|
| * First Name                                                                          |                                                                                                    |  |  |  |
| * Last Name                                                                           |                                                                                                    |  |  |  |
| * DoD ID Number                                                                       |                                                                                                    |  |  |  |
| * Date of Birth (mm/dd/yyyy)                                                          |                                                                                                    |  |  |  |
| Submit Request                                                                        | When you are finished, click <b>Submit Request</b> .<br>Any appointments that match the information provided are cancelled. |  |  |  |